## Fichier .DTF vers .DTFX et Ouvrir .DTFX dans Excel

- I. Migration .dtf vers .dtfx
- II. Ouvrir le fichier .dtfx dans Excel

## III. Migration de fichiers .dtf par lots

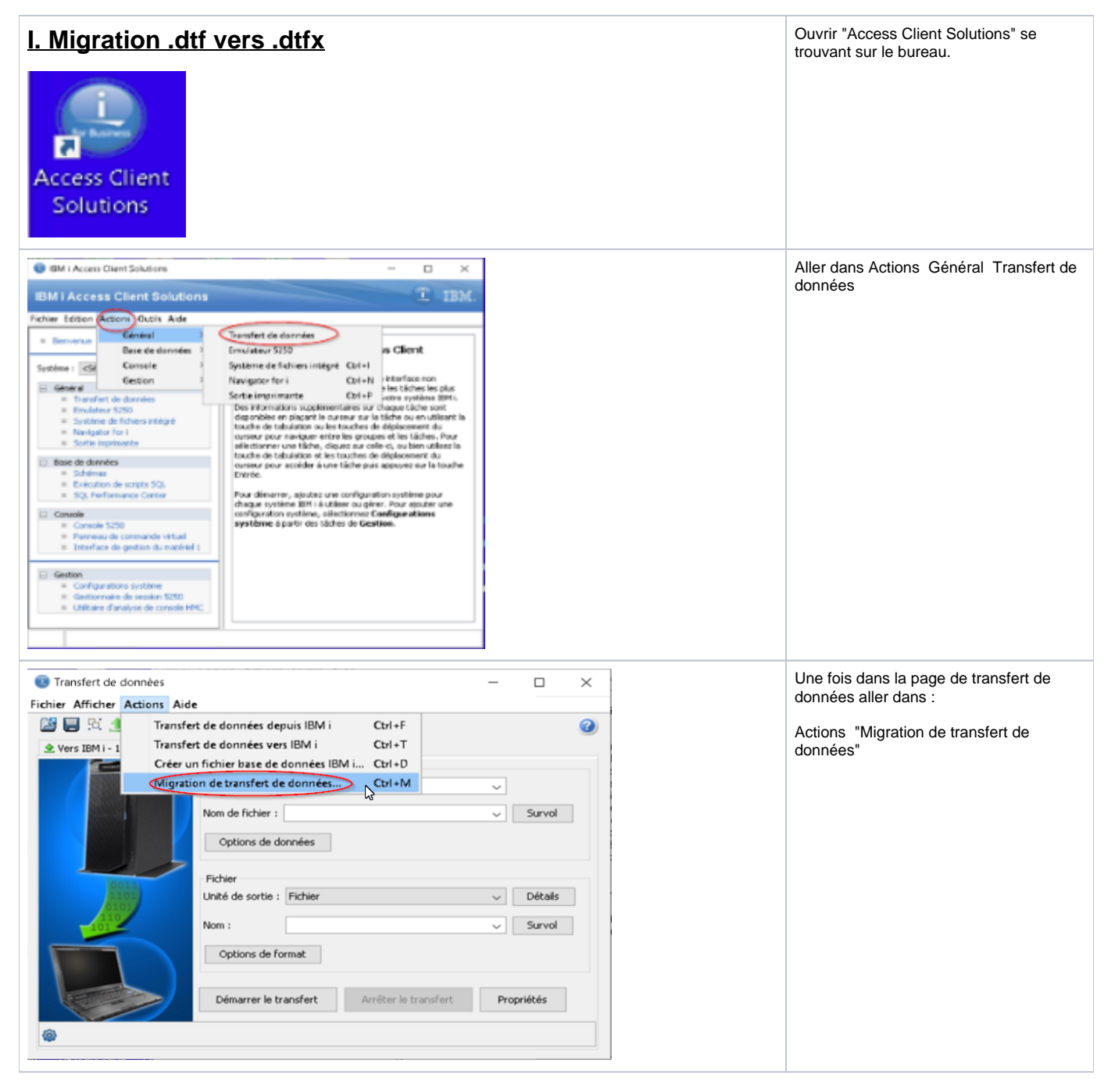

| 📖 Migration de                  | transfert de données X                                                                                                    |                                       | Cliquer sur Ajouter                                                     |
|---------------------------------|----------------------------------------------------------------------------------------------------|---------------------------------------|-------------------------------------------------------------------------|
| - Eichiars à mission            |                                                                                                    |                                       |                                                                         |
| Fichiers à migrer               |                                                                                                    |                                       | Choisir le fichier .dtf à convertir en .dtfx :<br>Cliquer sur "Ajouter" |
|                                 | Ajouter Supprimer                                                                                                    |                                       |                                                                         |
| Répertoire de se                | rtie                                                                                                    |                                       |                                                                         |
| <ul> <li>Identique a</li> </ul> | u répertoire source                                                                                                    |                                       |                                                                         |
| ◯ Sélectionne                   | r un répertoire<br>Survol                                                                                                    |                                       |                                                                         |
| OK A                            | mulation                                                                                                    |                                       |                                                                         |
|                                 |                                                                                                    |                                       |                                                                         |
| Ajouter des f                   | ichiers à migrer                                                                                                    | ×                                     |                                                                         |
| Recherche dans :                | E 🚰                                                                                                    | · · · · · · · · · · · · · · · · · · · |                                                                         |
| Documents r                     | EODIS Docs Sécurité Vidéo NAPO<br>Documents QSE 70 1 Pro<br>Incontournables GEODIS Mouvements V4 3<br>KPI Nouvelles requêtes | 5OR.dtf                               |                                                                         |
|                                 | ue Normes ISO                                                                                                    |                                       |                                                                         |
| Bureau                          | Pack PC                                                                                                    |                                       |                                                                         |
|                                 | er de suvii PHOTOS<br>paration MARO Présentations Geodis                                                                     |                                       |                                                                         |
|                                 | Projets Sécurité                                                                                                    |                                       |                                                                         |
| Documents                       | E Racks Sprinkler                                                                                                    |                                       |                                                                         |
|                                 | TELETRAVAIL                                                                                                    |                                       |                                                                         |
| Co PC                           | Travaux entrepôt                                                                                                    |                                       |                                                                         |
| Corc                            |                                                                                                    |                                       |                                                                         |
| <b>1</b>                        | Nom de fichier : Mouvements V4 SOP dtf                                                                                       | Ouverture                             |                                                                         |
| Réseau                          | Fichiers de type : Eichiers e demande IBM i Access for Windows (* dtf:* dtf)                                                 | Annulation                            |                                                                         |
|                                 | Pichers e demande tent Access for Windows (*.dc) *.dc)                                                                       | HINGOOT                               |                                                                         |
| Migration de                    | transfert de données X                                                                                                    |                                       | Cliquer sur Ok                                                          |
| Eichiers à migrei               |                                                                                                    |                                       |                                                                         |
| C:\Users\frede                  | ric.sudres\Desktop\Mouvements V4 SOR.dtf                                                                                     |                                       |                                                                         |
|                                 |                                                                                                    |                                       |                                                                         |
|                                 |                                                                                                    |                                       |                                                                         |
|                                 | Ajouter Supprimer                                                                                                    |                                       |                                                                         |
| Répertoire de s                 | rtie                                                                                                    |                                       |                                                                         |
| Identique a                     | u répertoire source                                                                                                    |                                       |                                                                         |
| ○ Sélectionne                   | r un répertoire                                                                                                    |                                       |                                                                         |
|                                 | Survol                                                                                                    |                                       |                                                                         |
| ОКА                             | nnulation                                                                                                    |                                       |                                                                         |

| I Access Client Solutions     ↓ IBM       Image: M Bresultats de la migration     ×                                                                                                    | On devrait avoir le message ci-dessous , confirmant la conversion en .dtfx                            |
|----------------------------------------------------------------------------------------------------|----------------------------------------------------------------------------------------------------|
| Fich     Migration       C:\     Fichiers migrés       D:\Users\frederic.sudres\Desktop\Mouvements V4 SOR.dtf                                                                                                    | On peut fermer.                                                                                       |
| Rép<br>OK                                                                                                    |                                                                                                    |
|                                                                                                    | Le fichier en .dtfx devrait se trouver dans<br>le même répertoire que le fichier en .dtf<br>exemple : |
| Mouvements Mouvements<br>V4 SOR.dtfx V4 SOR.dtf                                                                                                    | (Fichier en .dtfx (apres conversion) et le .<br>dtf (avant conversion))                               |
| II. Ouvrir le fichier .dtfx dans Excel                                                                                                    | Ouvrir le fichier .dtfx (double clic dessus)                                                          |
| Mouvements<br>V4 SOR dtfx V4 SOR dtf                                                                                                    |                                                                                                    |
| Image: Transfert de données     −     −       Fichier Afficher Actions Aide     −     −                                                                                                    | Créer un fichier excel au préalable ,<br>cliquer sur Survol et choisir le fichier                     |
| Mouvements V4 SOR.dtfx X Mouvements V4 SOR.dtfx X IEM I Systeme : LOGA.INTRANET.GEODIS.ORG  Nom de fichier : LICHTMV1).ALTSP2FILE/ALTAS(ALTAS).ALTSP2FILE/ALTRL(ALTRL).ALTSP2FILE/ALTHS2(ALTHS2).ALTSP; Survel Options de données Fichier Unité de sortie : Fichier Options de format Options de format Démarrer le transfert Arrêter le transfert Propriétés | Excel au format XLS ( <b>Ne doit pas être en XLSX</b> )                                               |

| 🛙 🕕 Rechercher de                                        | es fichiers client                                                                                                    | ×                                                                                                    | Choix du fichier Excel : (ici fichier test.xls) |
|----------------------------------------------------------|----------------------------------------------------------------------------------------------------|----------------------------------------------------------------------------------------------------|-------------------------------------------------|
| Recherche dans :                                         | Eureau                                                                                                    | <ul> <li>E 🍟 III -</li> </ul>                                                                                                    |                                                 |
| Documents r<br>Bureau<br>Documents<br>Documents<br>Ce PC | <pre>c.png s SISTNI 2018.pdf </pre>                                                                                                    | Prevention-manutentions-manuelles-logistiques-fiches.pdf PROCEDURE DE TRAITEMENT DE FORMULAIRE OPS.pdf Reception des livraisons TAP doc de Juin 2018.pdf Ref MM Colis Complet.xlsx Reglement interieur 2018.pdf Remontée de situations dangereuses QUI QUOI COMMENT.pdf Rendement.xlsx Retours suite à Audit SPR.xlsx ServiceNow SIPRDLOG_1.ws SIPRDLOG_2.WS Suivi des missions QSE hebdo.xlsx Support N1 TODO LIST SPR.xlsx set.xls Ouverture |                                                 |
|                                                          | Fichiers de type : T                                                                                                    | ous les fichiers  Annulation                                                                                                    |                                                 |
| 📵 Transfert de donné                                     | ées                                                                                                    | X                                                                                                    | Cliquer sur démarrer le transfert               |
| Fichier Afficher Actio                                   | ons Aide                                                                                                    |                                                                                                    |                                                 |
| Message d'interro                                        | R.dtfx ¥  IBM I Système : [ Options de do Fichier Unité de sortie : Nom : Options de for Commerce le tra  ogation sion de fichier ne co |                                                                                                    | Cliquer sur Oui                                 |
| •<br>•                                                   | - Cili Isarel                                                                                                    | Qui Non                                                                                                    |                                                 |
| 💿 Conr                                                   | nexion à IBN                                                                                                    | × in                                                                                                    | Renseigner l'Utilisateur et le mot de<br>passe  |
|                                                          | Uti<br>Mo                                                                                                    | stème : LOGA.INTRANET.GEODIS.OI<br>lisateur : SP2SUDRES<br>t de passe :<br>OK Annulation                                                                                                    |                                                 |

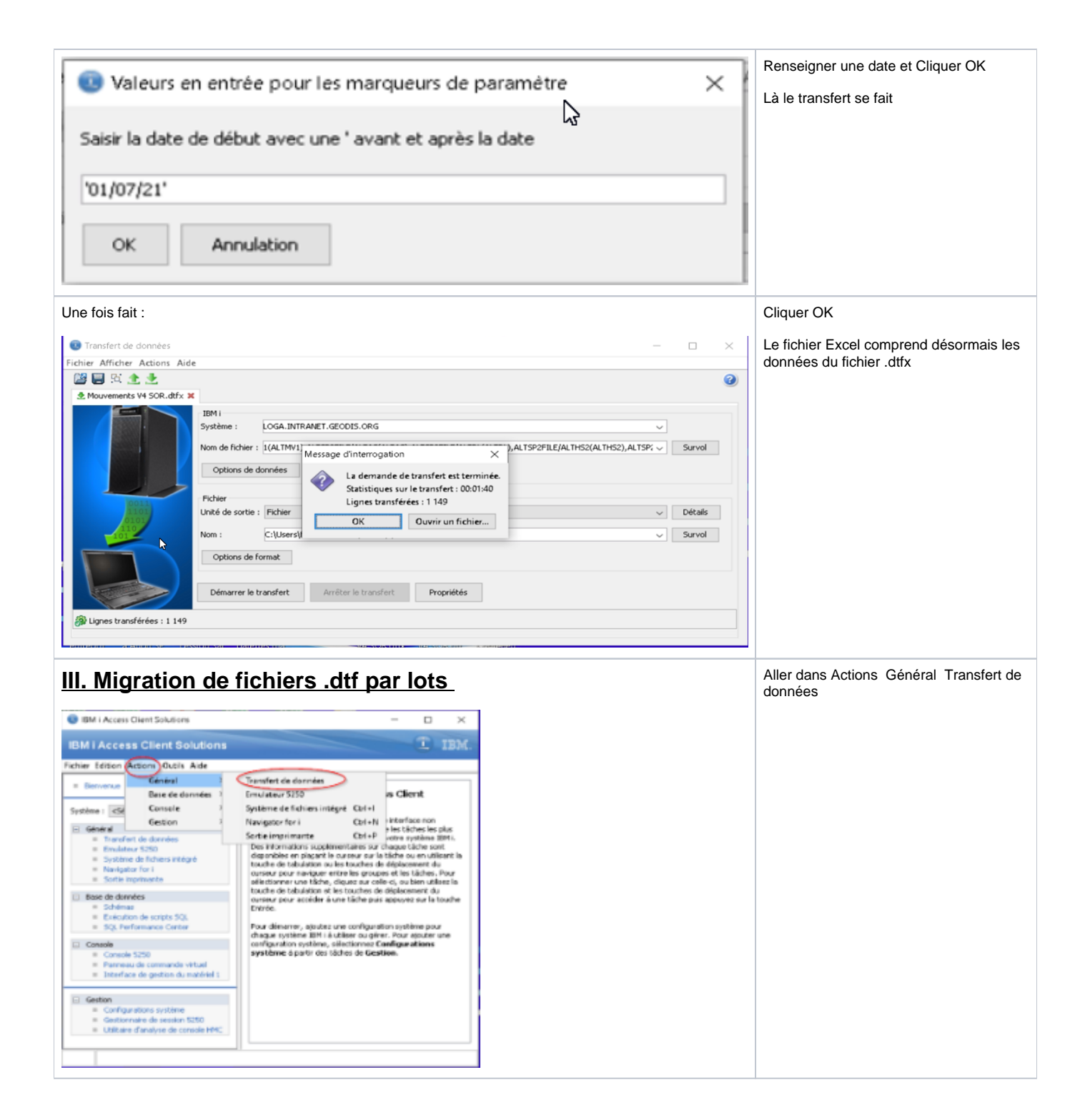

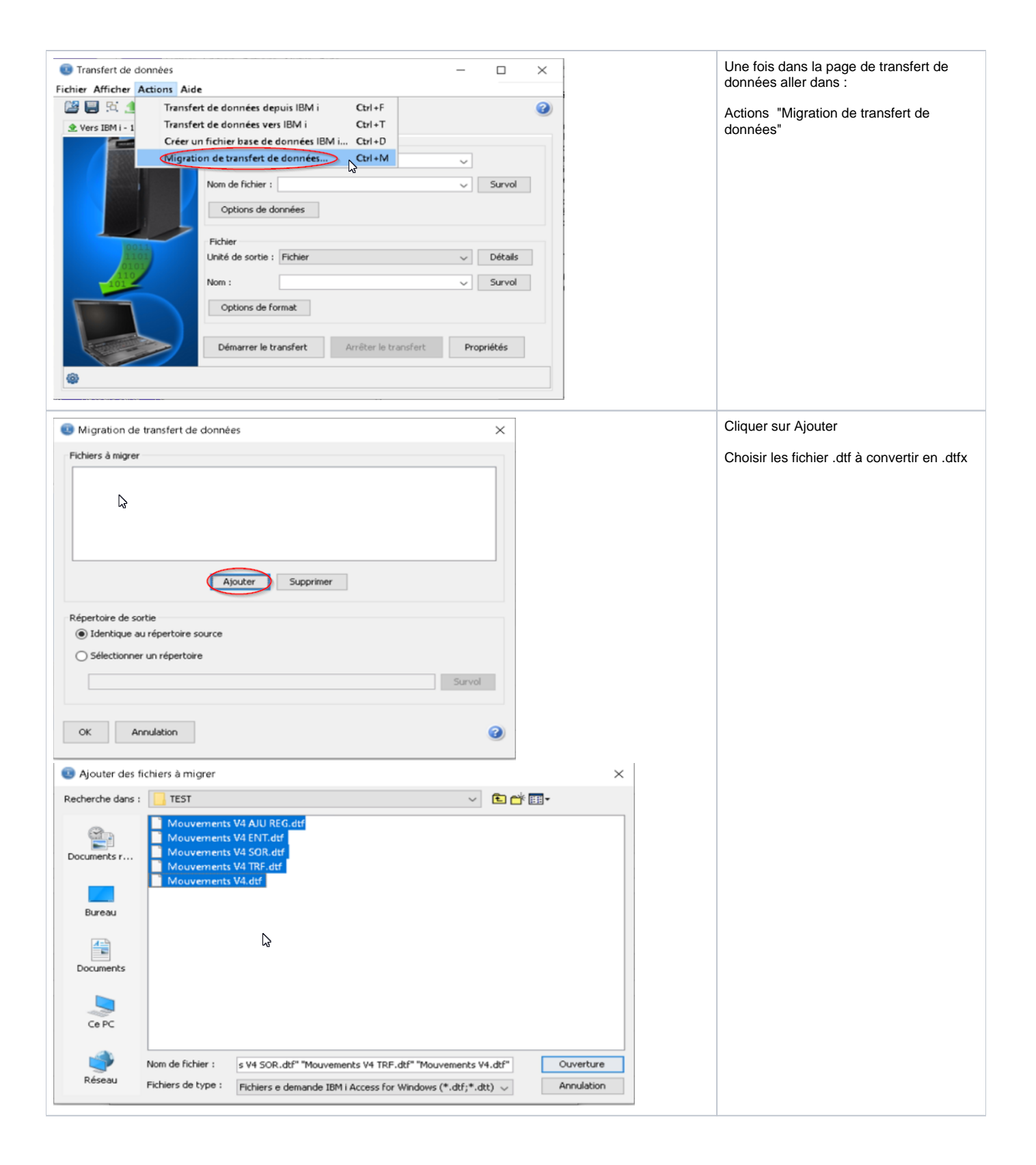

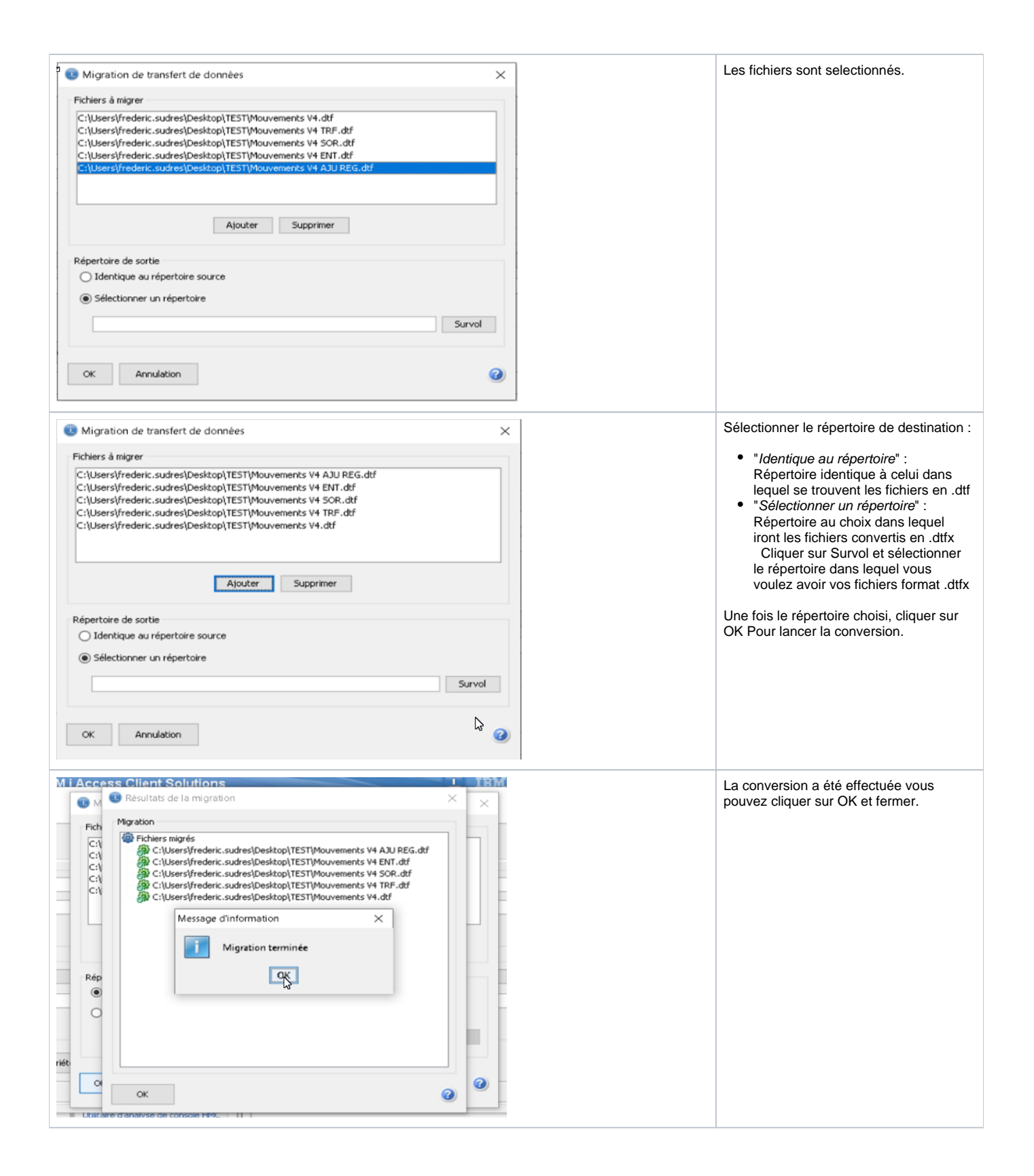

| 📙 🖂 📜 🗢   TEST DESTINATION<br>Fichier Accueil Partage Affichage                                                                                                    | ₽.                                                                                                    | ×<br>~ •                                                                                                    |                                                                      |                                                | Vous devriez retrouver vos fichiers en<br>format, dtfx dans votre répertoire |  |
|----------------------------------------------------------------------------------------------------|----------------------------------------------------------------------------------------------------|----------------------------------------------------------------------------------------------------|----------------------------------------------------------------------|------------------------------------------------|------------------------------------------------------------------------------|--|
| ← → · · ↑ 📜 > TEST DESTINATION                                                                                                    |                                                                                                    |                                                                                                    |                                                                      | v 0 /                                          | Rechercher dans : TEST DEST                                                  |  |
| Accès rapide Bureau Téléchargements Concuments Images Audit Coronavirus COPIL Client                                                                                                    | Nom<br>Mouvements V4 AJU REGdtk<br>Mouvements V4 SOR.dtk<br>Mouvements V4 SOR.dtk<br>Mouvements V4 TFF dtk<br>Mouvements V4.dtk | Modifié le<br>09/08/2021 12:14<br>09/08/2021 12:14<br>09/08/2021 12:14<br>09/08/2021 12:14<br>09/08/2021 12:14 | Type<br>Fichier DTFX<br>Fichier DTFX<br>Fichier DTFX<br>Fichier DTFX | Taille<br>7 Kd<br>8 Kd<br>7 Kd<br>7 Kd<br>8 Kd |                                                                              |  |
| Factures HMS 2021     TBM     OneDrive     Se Ce PC                                                                                                    |                                                                                                    |                                                                                                    |                                                                      |                                                |                                                                              |  |
| Bureau Guardiana Bureau Cournents Cournents C |                                                                                                    |                                                                                                    |                                                                      |                                                |                                                                              |  |
| Téléchargements<br>élément(s)                                                                                                    | ~                                                                                                    |                                                                                                    |                                                                      |                                                |                                                                              |  |

https://archive.midrange.com/midrange-l/201508/msg00162.html